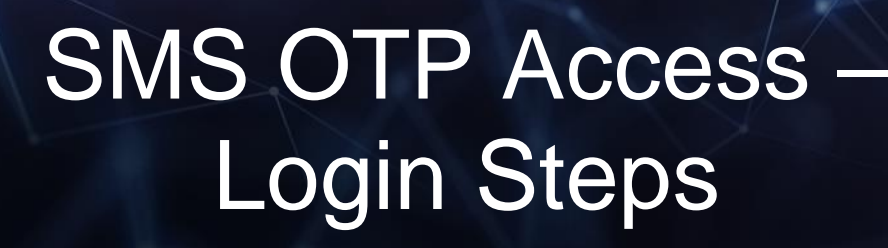

Standard Bank IT CANBE...

## Login Steps: Desktop / Webstart Application

### **Registered Operator login**

Enter Operator ID Followed by the Operator's password Followed by the Token One Time Password

| Standard Ba                                                 | nk                |        | Business Online |  |  |
|-------------------------------------------------------------|-------------------|--------|-----------------|--|--|
| Welcome to Business Online<br>Please enter your Operator ID |                   |        |                 |  |  |
|                                                             | Operator ID       | EB88I  |                 |  |  |
|                                                             | Password          | ****** | Reset Password  |  |  |
|                                                             | One Time Password | 340422 |                 |  |  |
|                                                             | ок                | Cancel | ]               |  |  |

### Awaiting token (to be) & Backup Re-issue

Enter your Operator ID Then select OK

| Standard Bank | Contraction of the State of the State of the | Business Online |
|---------------|----------------------------------------------------------------------------------------------------|-----------------|
|               | Welcome to Business Online<br>Please enter your Operator ID                                                                                                    |                 |
|               | Operator ID                                                                                                    |                 |
|               |                                                                                                    |                 |
|               | OK Cancel                                                                                                    |                 |
|               |                                                                                                    |                 |

Select No on the token registration pop-up

| G Standard Bank                                                                                                    |                                                                                                    | Business Online |
|----------------------------------------------------------------------------------------------------|----------------------------------------------------------------------------------------------------|-----------------|
|                                                                                                    | Welcome to Business Online<br>Please enter your Operator ID                                                            |                 |
| Confirm<br>Have you r<br>Press <ye< th=""><th>×<br/>received your new token? If so, would you like to register it now?<br/>s&gt; to confirm, <no> to quit<br/>Yes No</no></th><th></th></ye<> | ×<br>received your new token? If so, would you like to register it now?<br>s> to confirm, <no> to quit<br/>Yes No</no> |                 |
|                                                                                                    | OK Cancel                                                                                                    |                 |

If you have received an OTP message, select Yes If you have not received an OTP message, select No

| Stand | ard Bank Business Onlir                                                         | ie |
|-------|---------------------------------------------------------------------------------|----|
|       | Welcome to Business Online<br>Please enter your Operator ID                     |    |
|       | Confirm                                                                         |    |
|       | Your backup One Time Password has been sent. Always use the latest One Time     |    |
|       | Password. Your backup One Time Password is valid for one BusinessOnline session |    |
|       | only. Your backup One Time Password is valid for 5 minutes from the time it was |    |
|       | sent. Click "Yes" if your One Time Password has been received or "No" if you    |    |
|       | need it to be resent.                                                           |    |
|       | Yes No                                                                          |    |
|       |                                                                                 |    |
|       |                                                                                 |    |
|       | OK Cancel                                                                       |    |

Enter your password Followed by the Token One Time Password received Select OK to complete

| Standard Bar | ık                              |                               | Business Online |
|--------------|---------------------------------|-------------------------------|-----------------|
|              | Welcome to B<br>Please enter ye | usiness Onlin<br>our Operator | e<br>ID         |
|              | Operator ID                     | EB88I                         |                 |
|              | Password                        | *****                         | Reset Password  |
|              | One Time Password               | 340422                        |                 |
|              | ОК                              | Cancel                        | ]               |

### Temp backup

Enter your Operator ID Then select OK

| 🛱 Standard Bank |                                                             | Business Online |
|-----------------|-------------------------------------------------------------|-----------------|
|                 | Welcome to Business Online<br>Please enter your Operator ID |                 |
|                 | Operator ID eb87j                                           |                 |
|                 |                                                             |                 |
|                 |                                                             |                 |
|                 | OK Cancel                                                   |                 |

Standard Bank IT CAN BE ...

If you have received an OTP message, select Yes If you have not received an OTP message, select No

| G Sta | ndard Bank Business Online                                                                                                    |
|-------|----------------------------------------------------------------------------------------------------|
|       | Welcome to Business Online<br>Please enter your Operator ID                                                                                                    |
|       | Confirm ×<br>Your backup One Time Password has been sent. Always use the latest One Time<br>Password. Your backup One Time Password is valid for one BusinessOnline session<br>only. Your backup One Time Password is valid for 5 minutes from the time it was<br>sent. Click "Yes" if your One Time Password has been received or "No" if you<br>need it to be resent.<br>Yes No |
|       | OK Cancel                                                                                                    |

Enter your password Followed by the Token One Time Password received Select OK to complete

| Standard Bar | ık                              |                               |                | Business Online |
|--------------|---------------------------------|-------------------------------|----------------|-----------------|
|              | Welcome to B<br>Please enter yo | usiness Onlin<br>our Operator | e<br>ID        |                 |
|              | Operator ID                     | EB87J                         |                |                 |
|              | Password                        |                               | Reset Password |                 |
|              | One Time Password               |                               |                |                 |
|              |                                 | Enter y                       | our OTP        |                 |
|              |                                 |                               |                |                 |
|              |                                 |                               |                |                 |
|              | ОК                              | Cancel                        |                |                 |

| Standard Ban | k                               |                               |                | Business Online |
|--------------|---------------------------------|-------------------------------|----------------|-----------------|
|              | Welcome to B<br>Please enter ye | usiness Onlin<br>our Operator | e<br>ID        |                 |
|              | Operator ID                     | EB87J                         |                |                 |
|              | Password                        | *****                         | Reset Password |                 |
|              | One Time Password               | 321575                        |                |                 |
|              |                                 |                               |                |                 |
|              | ОК                              | Cancel                        |                |                 |

## Login Steps: BOL SA Mobile App

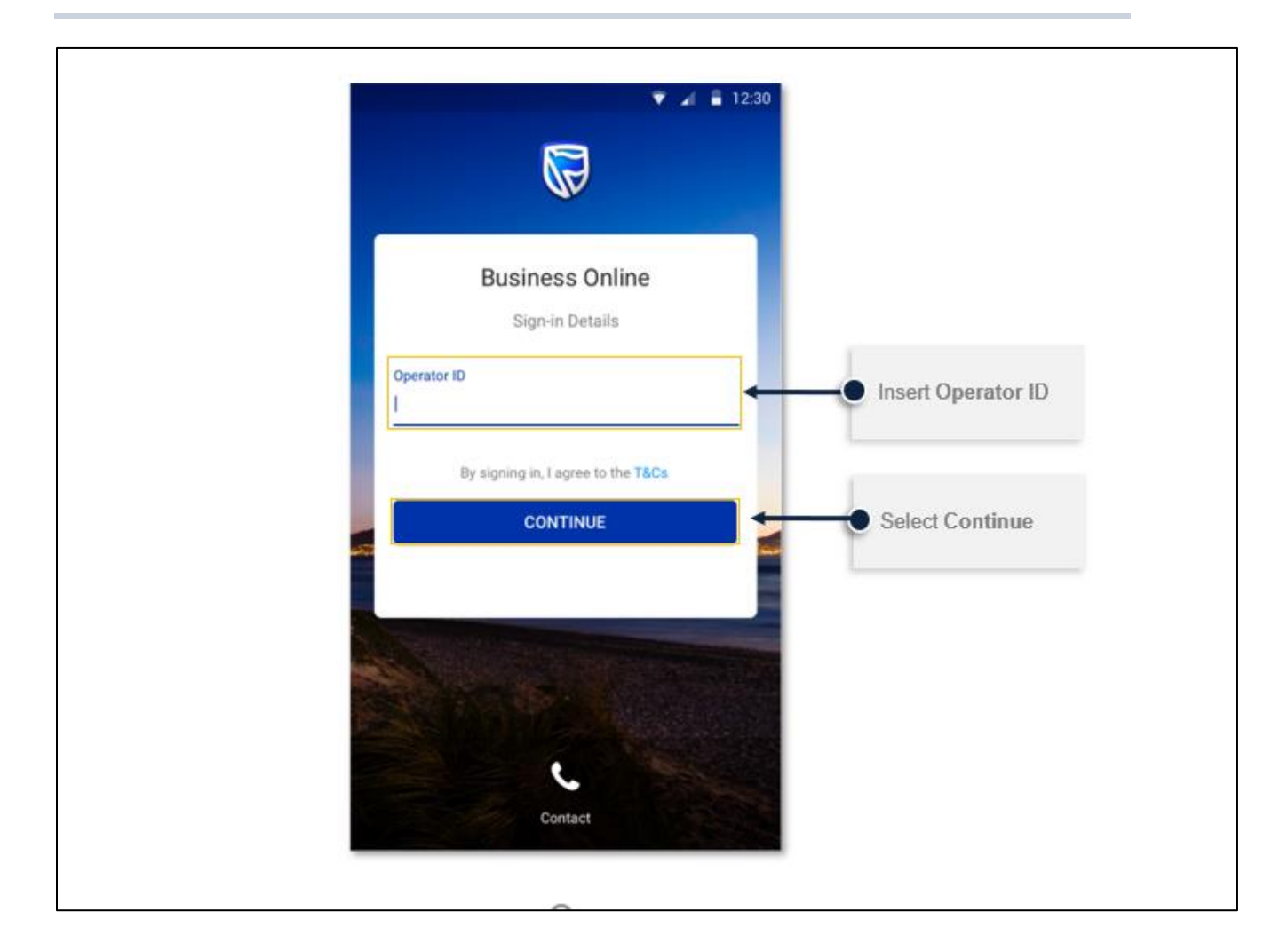

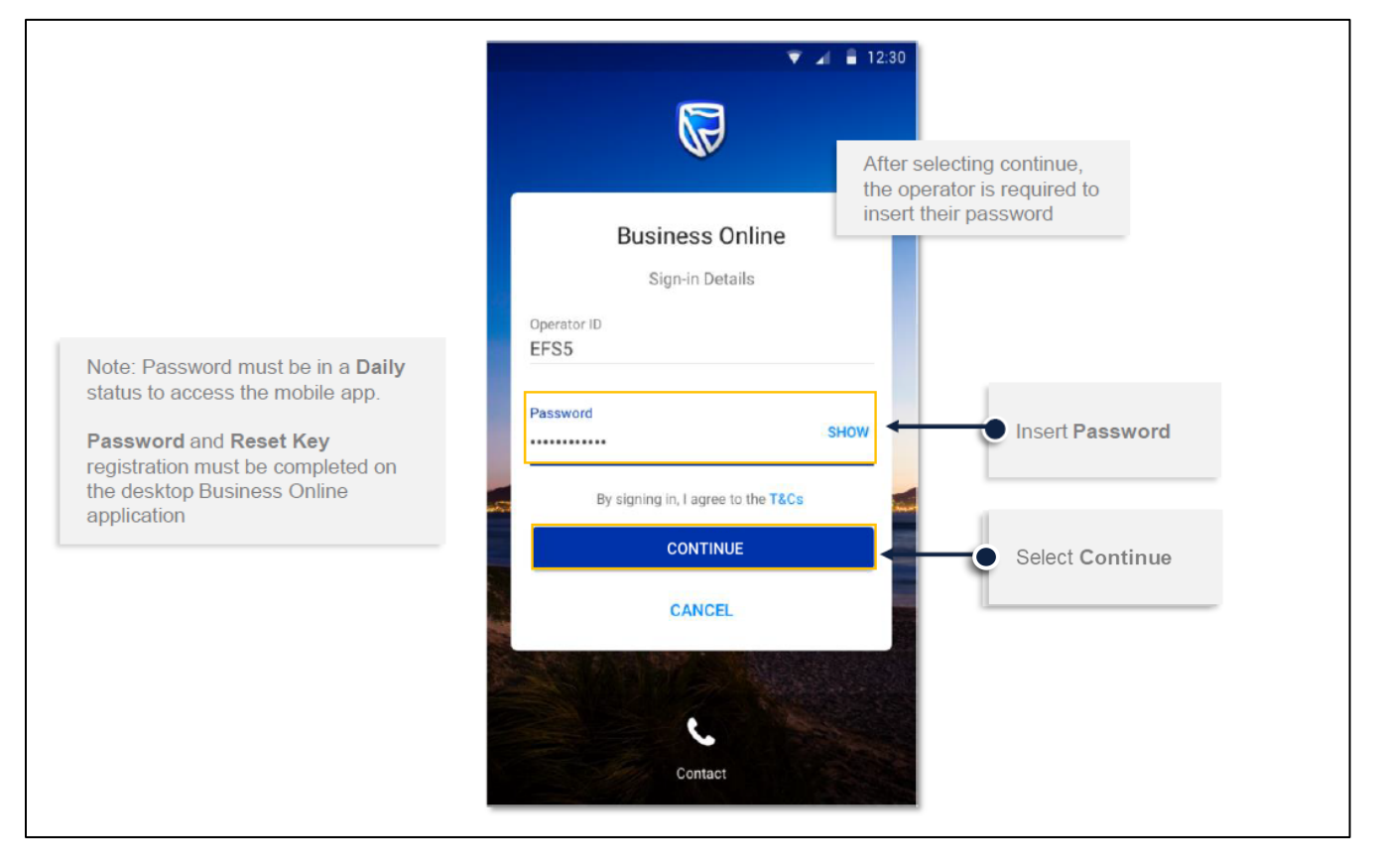

# Standard Bank IT CAN BE ...

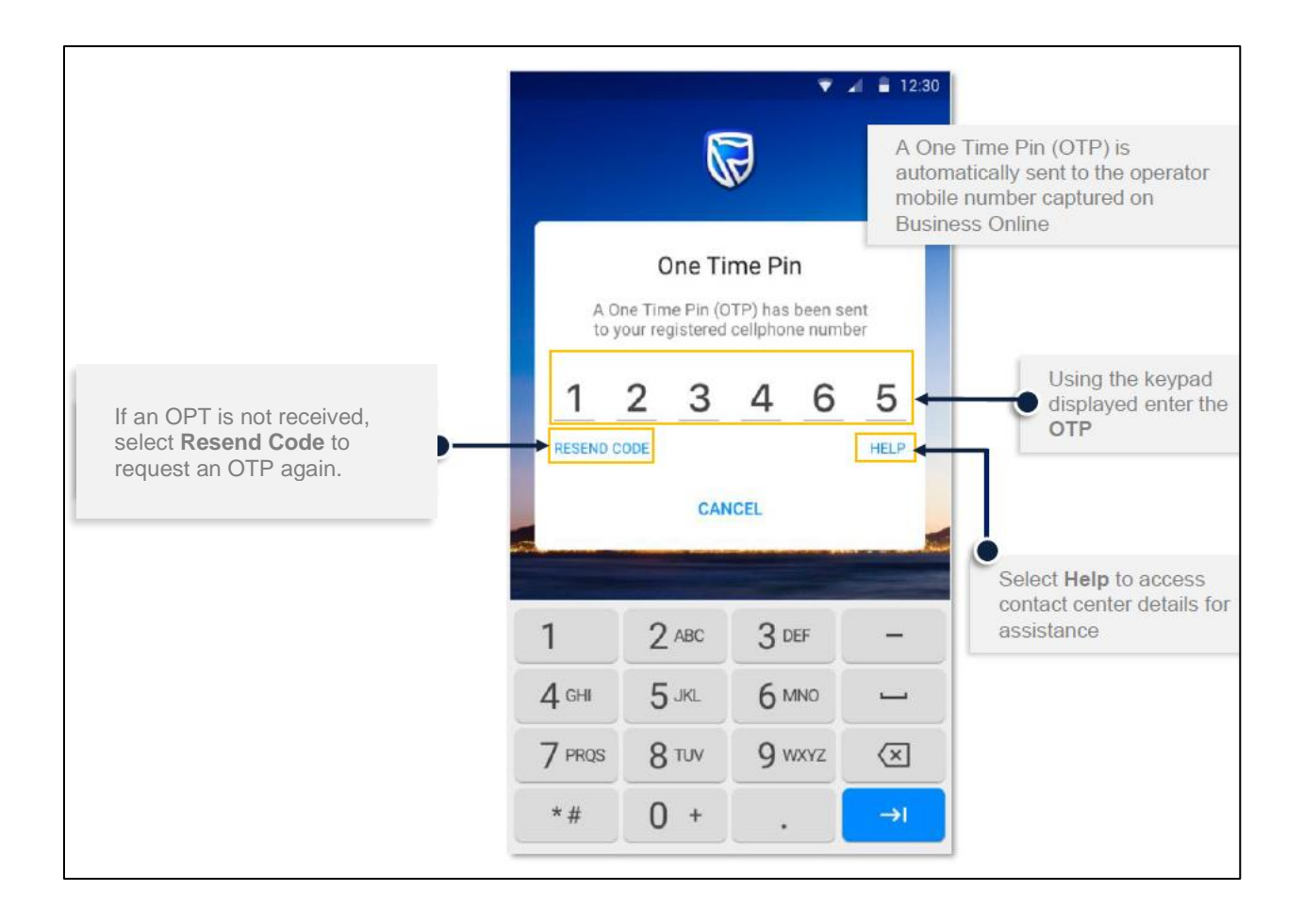

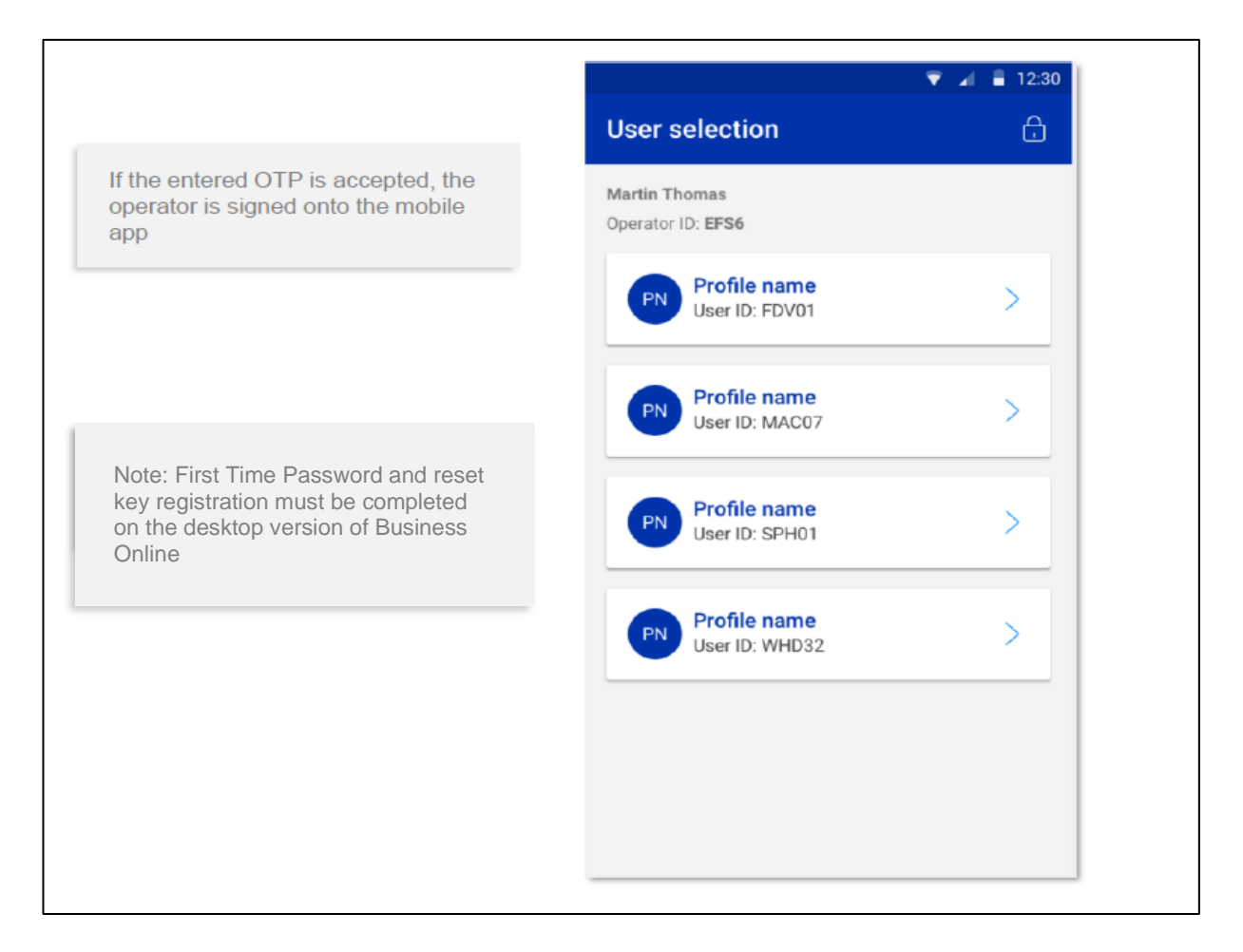

# Standard Bank IT CAN BE ...